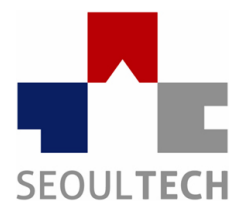

SeoulTech UCS Lab

Ubiquitous Computing & Security Laboratory

## 컴퓨터보안 실습

### 2주차

### Wargame Challenge 문제풀이 (QR Code Puzzle, already got)

## 실습 내용

- 실습 사이트 소개
- 웹 해킹 및 웹 포렌식 기초
- Wargame QR Code Puzzle 문제 확인
- Wargame QR Code Puzzle 문제 풀이
- Wargame already got 문제 확인
- Wargame already got 문제 풀이

### 웹 해킹 및 웹 포렌식 기초

- 웹 해킹
  - 웹 사이트의 취약점을 공격하는 기술적 위협으로, 웹 페이지를 통하여 권한이 없는 시스템에 접근하거나 데이터 유출 및 파괴와 같은 행위

- 웹 포렌식
  - 사용자의 컴퓨터에 저장되어 있는 웹에 사용 흔적을 디지털 포렌식 방법을 이용하여 조사하는 것을 말함 웹 브라우저는 로그 정보(Cache, History, Cookie, Download List)를 파일로 남기는데 웹 포렌식은 이러한 로그 정보를 분석하는 것이 일반적임

# 실습 사이트 소개

- Wargame.kr (<u>http://wargame.kr/challenge</u>)
- 왼쪽 Join 눌러 회원가입 후에 Login

### Wargame.kr v2.1

| GUEST<br>(not logged on) |      |
|--------------------------|------|
| Login                    | Join |
| 🐴 Main                   |      |
| 🞓 Tutorial               |      |
| 👁 Wargame                |      |
| Achievement              |      |
| Free Board               |      |
| Magazine                 |      |
| 🖒 Favorites              |      |
| About                    |      |
|                          |      |

### Welcome to Wargame.kr

| 🗣 Chat                                    |                       |
|-------------------------------------------|-----------------------|
| [BBS mania] <b>sakuya</b><br>엥            | C 2017-02-14 13.27.27 |
| AlphaDT<br>여기 뭐하는데에여?                     | ② 2017-02-14 14:47:35 |
| [super hacker] KuroNeko<br>헄낑 문제 푸는 곳이입니다 | ② 2017-02-14 20:30:21 |
| ghost<br>해ㅐㅁ가유                            | 2017-02-15 05:05:33   |
| ghost<br>해컘가ㅠㅇ                            | 2017-02-15 05:05:34   |
| kawa1lg1rl<br>해컘가요                        | 2017-02-15 05:06:15   |
| socood<br>요 히사시부리                         | ② 2017-02-15 15:50:29 |
| [master] stypr<br>히사시부리다나~                | ② 2017-02-15 20:20:19 |
| [master] jeong.su<br>이랏샤이마세!              | 2017-02-15 22:07:04   |
| Login please                              | Send                  |
| A Online User                             |                       |
| <b>&amp;</b> Guest / 110.10.*.196         | Ranked No. 9999       |

### Wargame QR Code Puzzle 문제 확인

- QR Code Puzzle 문제 (<u>http://wargame.kr:8080/qr\_code\_puzzle</u>/)
- QR코드 모바일 QR코드 다운로드
- QR코드 PC스캔방법

http://www.onlinebarcodereader.com/

QR Code Puzzle

| QR CODE PUZZLE              |                    |
|-----------------------------|--------------------|
|                             | 300point / bughela |
| javascript puzzle challenge |                    |
| just enjoy!                 |                    |
| FLAG                        | Start Close        |
|                             |                    |
|                             |                    |
|                             |                    |
|                             |                    |

### Wargame QR Code Puzzle 문제 풀이

- QR Code Puzzle 문제 접근 방법 및 풀이
  - 우선 퍼즐을 맞추기 시도 -> 퍼즐을 맞추기 힘들게 되어있음
     -> '무엇을 해킹하는 문제일까?'고민 -> 소스코드 확인(F12)
     -> QR 코드 파일이 기존 이미지에서 퍼즐파일로 바뀐
     것으로 추측 -> F12의 통신하는 부분 Network을 들어감

```
▼ <body>
▼<center> == $0
                 <script type="text/javascript" src="http://ajax.googleapis.com/ajax/libs/jquery/1.6.1/jquery.min.js"></script></script</script></script></script></scri
                 <script type="text/javascript" src="jquery.jqpuzzle.js"></script>
                 <script type="text/javascript" src="jquery.color-RGBa-patch.js"></script>
                 <script type="text/javascript" src="jquery.blockUI.js"></script></script></scri
            ▼<script type="text/javascript">
                      /*<![CDATA[*/
                        $(function(){ $('#join_img').attr('src',unescape('.%2f%69%6d%67%2f%71%72%2e%70%6e%67'));
                           $('#join img').jqPuzzle({rows:6,cols:6,shuffle:true,numbers:false,control:false,style:{overlap:false}});
                            hide_pz();});
                         function hide_pz(){
                            var pz=$('#join_img div'); if(pz[pz.length-2]){$(pz[1]).remove();$(pz[pz.length-
                       2]).remove();}else{setTimeout("hide pz()",5);}
                        }
                       /*]]>*/
                 </script>
            ▼<style>
                       #join_img {padding:15px 15px 0 15px; border:2px solid #999; background-color:#444;}
                 </style>
                 <br>
                 <h1>OR Code Puzzle</h1>
                 <br>
            v<div class="jqPuzzle" id="join img" style="width: 496px; height: 512px; text-align: left; overflow: hidden; display:</pre>
            block;">
                 ▼<div class="jqp-wrapper" style="width: 496px; height: 496px; border-width: 0px; padding: 0px; margin: 0px; position:
                 relative; overflow: hidden; display: block; visibility: inherit;">
                       div class="jop-piece" style="width: 81px; height: 81px; background-image: url("./img/qr.png"); border-width: 0px;
                       margin: Opx; padding: Opx; position: absolute; overflow: hidden; display: block; visibility: inherit; cursor: default;
                       left: 249px; top: 0px; background-position: 0px 0px;" current="3">...</div>
                        <div class="jqp-piece" style="width: 81px; height: 81px; background-image: url("./img/qr.png"); border-width: 0px;</pre>
                       margin: 0px; padding: 0px; position: absolute; overflow: hidden; display: block; visibility: inherit; cursor: default;
                       left: 415px; top: 83px; background-position: -83px 0px;" current="11">...</div>
```

### Wargame QR Code Puzzle 문제 풀이

- QR Code Puzzle 문제 접근 방법 및 풀이
  - Network 에서 홈페이지와 통신할 때 주고 기존 .png,
     .jpg파일을 올려서 주고 받을 것으로 예상이 됨 ->
     F12를 켠 상태에서 F5를 눌러 통신내역을 확인함 ->
     qr.png 파일이 나타남 -> 더블클릭 -> qr코드 스캔 후
     Auth 값을 입력 -> 문제 clear
  - 웹 소스코드 보는 방법과 홈페이지 HTML 을 알게 되었고, 웹 해킹이라는 것은 다양한 접근 방법에서 나타나는 것임
  - Ps. 정말 이 해결 방법을 모른 사람들은 그림판으로 qr코드를 직접 캡쳐해서 하나하나 맞춘 후 스캔 하였다고 함.....

### Wargame already got 문제 확인

• Already got 문제 (<u>http://wargame.kr:8080/already\_got</u>/)

| already got                       | ×                  |
|-----------------------------------|--------------------|
| can you see HTTP Response header? | 200point / bughela |
| FLAG                              | Start Close        |
| Auth                              |                    |

you've already got key! :p

### Wargame already got 문제 확인

- Already got 문제 접근 방법 및 풀이
  - 문제 영어 해석 -> 당신은 HTTP Response header 를 볼 수 있니?-> Response = 응답을 보내는 서버에 대한 정보 -> '무엇을 해킹하는 문제일까?'고민 -> 소스코드 확인(F12) -> F12의 통신하는 부분 Network 체크 -> F12를 켠 상태에서 F5를 눌러 통신내역을 확인함 -> 문제를 보면 HTTP 구조를 자세히 알아보라는 내용을 뜻함 -> already\_got/ 통신 상태 체크 -> Response header 부분을 열기 -> Flag 부분 확인 -> Auth 답은 http response headers 에 flag 부분에 보면 이미 나타나 있다는 것을 알려준 문제

### Wargame already got 문제 확인

• Already got 문제 접근 방법 및 풀이

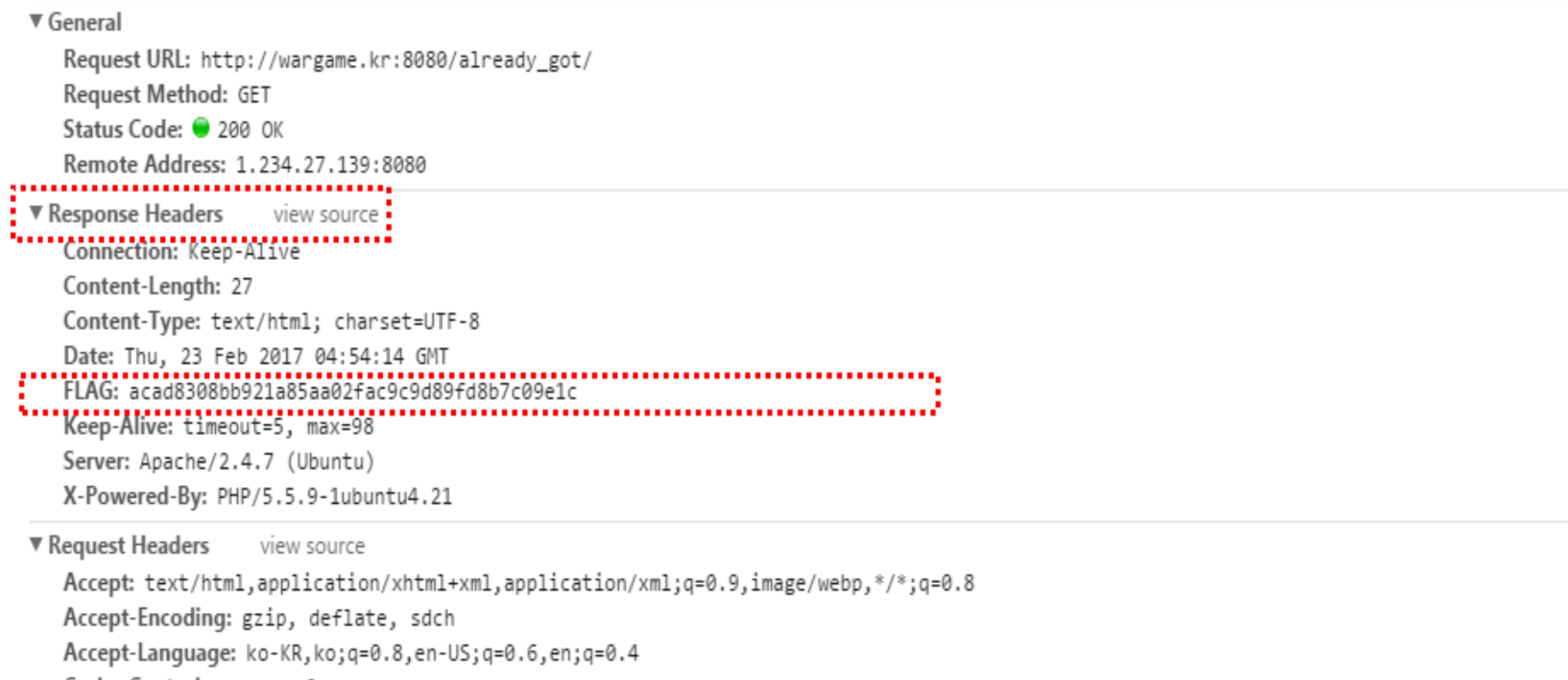

Cache-Control: max-age=0

Connection: keep-alive

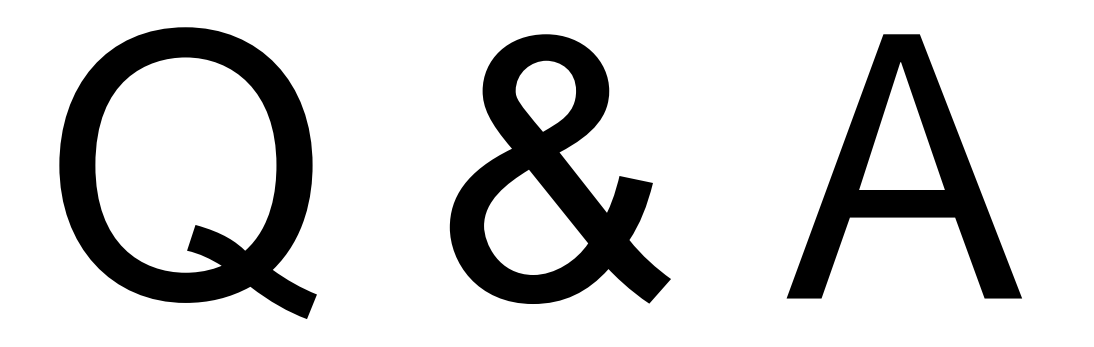

참고 문헌 :